## How to Import the UCA Core Rubrics into Blackboard Learn A Step-by-Step Guide

- **Step 1** Log into **myUCA** and click the **Blackboard** tile.
- Step 2Under My Courses, select the course in which you will use<br/>the rubric.
- Step 3In the left navigation panel, under Control Panel, clickCourse Tools to expand the Course Tools menu.

Step 4 Under Course Tools, select Rubrics.

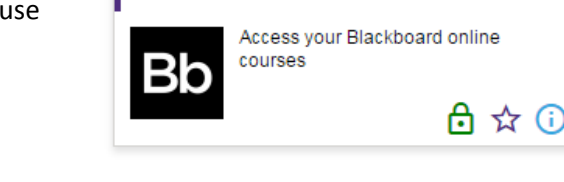

Blackboard

**Step 5** In the **Rubrics** panel, click the **Import Rubric** tab. The **Import Rubric** panel will open.

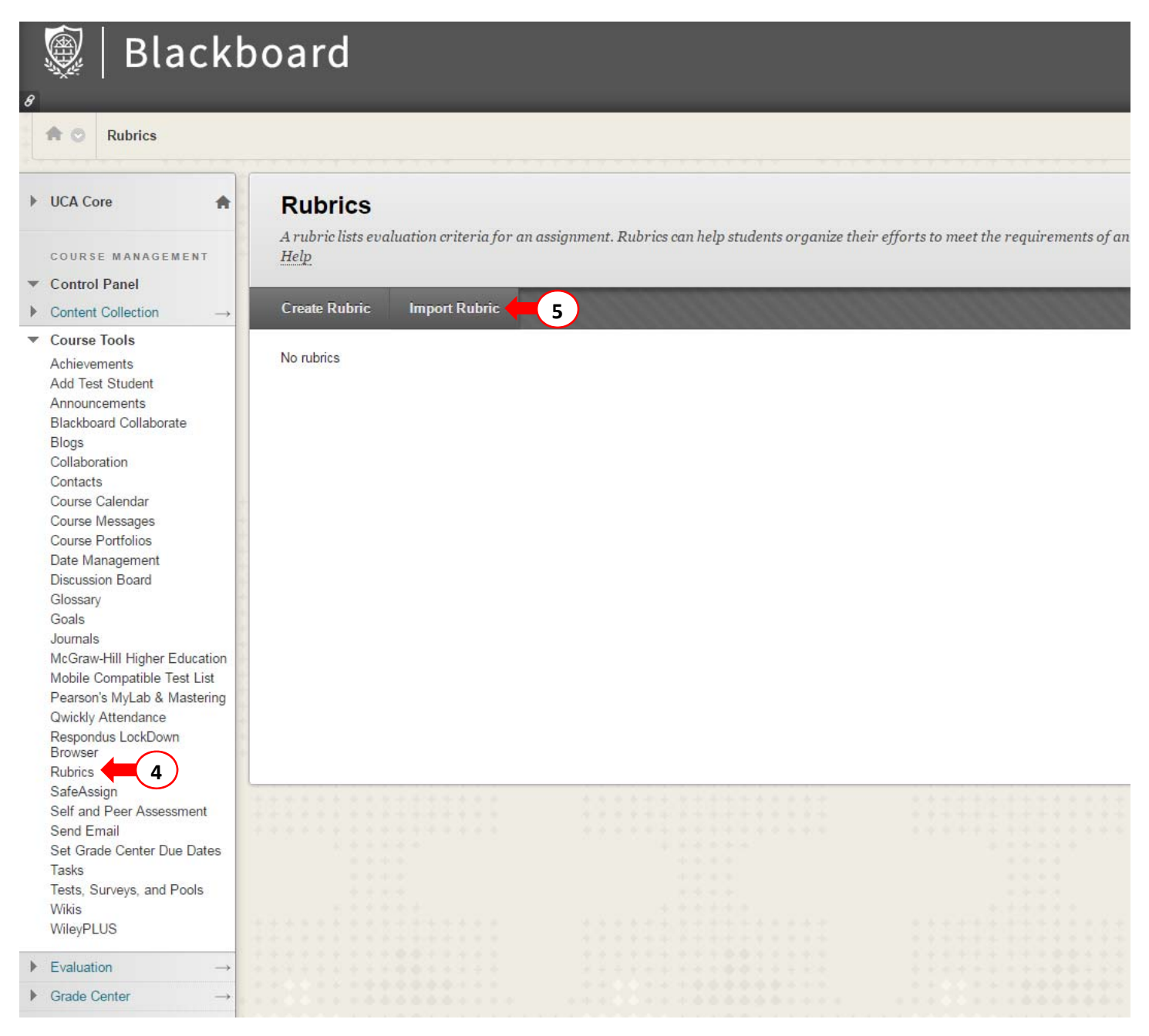

Step 6

Click the Browse Content Collection button. The Browse Content Collection window will open.

| ତ   Blackb                                                                                                    | ooard                                              |                                           | My Inst | itution Courses | Community Conte | Kurt Boniecki 🔻 i |
|----------------------------------------------------------------------------------------------------|----------------------------------------------------|-------------------------------------------|---------|-----------------|-----------------|-------------------|
| Rubrics > Import Rubric                                                                                                    | c                                                  |                                           |         |                 | (e)             | Edit Mode is: ON  |
| UCA Core                                                                                                    | Import Rubric                                      |                                           |         |                 |                 |                   |
| COURSE MANAGEMENT                                                                                                    | RUBRIC DEFINITION FILE                             |                                           |         |                 |                 | Cancel Submit     |
| Course Tools<br>Achievements<br>Add Test Student<br>Announcements<br>Blackboard Collaborate<br>Blogs                                             | Select file to import.<br>Attach File Brow         | vse My Computer Browse Content Collection | 6       |                 |                 |                   |
| Collaboration<br>Contacts<br>Course Calendar<br>Course Messages<br>Course Portfolios<br>Date Management<br>Discussion Board<br>Glossary<br>Goals | Click <b>Submit</b> to proceed. Click <b>Can</b> u | vel to go back.                           |         |                 |                 | Cancel Submit     |
| Journals<br>McGraw-Hill Higher Education<br>Mobile Compatible Test List<br>Pearson's MyLab & Mastering<br>Owickly Attendance                     |                                                    |                                           |         |                 |                 |                   |
| Respondus LockDown<br>Browser<br>Rubrics                                                                                                    |                                                    |                                           |         |                 |                 |                   |
| SafeAssign<br>Self and Peer Assessment<br>Send Email                                                                                             |                                                    |                                           |         |                 |                 |                   |
| Set Grade Center Due Dates<br>Tasks<br>Tests, Surveys, and Pools<br>Wikis                                                                        |                                                    |                                           |         |                 |                 |                   |
| Evaluation →<br>Grade Center →                                                                                                    |                                                    |                                           |         |                 |                 |                   |

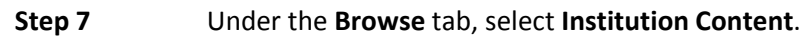

| Rubrics > Import Rubric                  |               |                            |          |                        |                                           | Edit Mode is:                            |
|------------------------------------------|---------------|----------------------------|----------|------------------------|-------------------------------------------|------------------------------------------|
| *                                        | Browse Co     | ntent Collection           |          |                        |                                           | 0                                        |
| MANAGEMENT                               | Browse        | V Upload V Advanced Search |          |                        | View List View Thumbnalls                 | ^                                        |
| anel                                     |               | RE E 💿                     |          |                        | Search Content Search                     | Cancel Subn                              |
| pols                                     | Course Course | Content                    |          |                        | Available Quota: 5,094.73 MB (100%)       |                                          |
| ents<br>Student                          | Organiza      | ation Content              | Versions | Last Modified          | Size                                      |                                          |
| f Collaborate                            | lnstitutio    | on Content                 |          | Sep 7, 2016 2:17:12 PM | 13.3 KB                                   |                                          |
| on                                       |               | Content                    |          | Sep 7, 2016 2:17:09 PM | 62.5 KB                                   |                                          |
| lendar<br>Issages                        |               | content                    |          | Sep 7, 2016 2:17:11 PM | 23.0 KB                                   | Coursel                                  |
| rtfolios<br>agement                      | Bookma        | rks                        |          | Sep 7, 2016 2:17:07 PM | 98.4 KB                                   | Cancer                                   |
| Board                                    | All Cont      | ent                        |          | Sep 7, 2016 2:17:09 PM | 3.9 KB                                    |                                          |
| ill Higher Education                     | -             | Workshop Resources         |          | Sep 7, 2016 2:17:08 PM | 567.1 KB                                  |                                          |
| mpatible Test List<br>MyLab & Mastering  | • 🚋           | banners.zip                | Off      | Sep 7, 2016 2:17:12 PM | 235.4 KB                                  | C. C. C. C. C. C. C. C. C. C. C. C. C. C |
| ly Attendance<br>ndus LockDown<br>er     | •             | group_presentation.doc     | Off      | Sep 7, 2016 2:17:12 PM | 23 KB                                     |                                          |
| n                                        | • 🚌           | uploading zip              | Off      | Sep 7, 2016 2:17:11 PM | 277.9 KB                                  |                                          |
| eer Assessment<br>il<br>Center Due Dates |               |                            |          | Displayii              | ng 1 to 9 of 9 items Show All Edit Paging | •                                        |
| veys, and Pools                          |               |                            |          |                        |                                           |                                          |

## Step 8 Open the UCA Core Rubrics folder.

| 🧕 🗍 Blackbo                                                                                                    | bard         |                          |          |                         | My Institution Cou           | rses Community Co          | ाlent Collection Bb Support |
|----------------------------------------------------------------------------------------------------|--------------|--------------------------|----------|-------------------------|------------------------------|----------------------------|-----------------------------|
| Rubrics > Import Rubric                                                                                                    |              |                          |          |                         |                              |                            | Edit Mode is: COFF @        |
| > UCA Core                                                                                                    | Browse Conte | nt Collection            |          |                         |                              | (                          | 3                           |
| COURSE MANAGEMENT                                                                                                    | 🦰 Browse 🗸   | Upload 👽 Advanced Search |          |                         |                              | View List View Thumbnalls  |                             |
| Control Panel Content Collection →                                                                                                    | 1. Location: | institution 💿            |          |                         | Search Content               | Search                     | Cancel Submit               |
| Course Tools                                                                                                    |              |                          |          |                         |                              | Available Quota: Unlimited |                             |
| Add Test Student                                                                                                    | Туре         | Name 🛆                   | Versions | Last Modified           |                              | Size                       |                             |
| Blackboard Collaborate                                                                                                    |              | Online Essentials        |          | Jun 16, 2016 2:53:35 PM |                              | 252.3 KB                   |                             |
| Collaboration<br>Contacts                                                                                                    |              | UCA Core Rubrics         |          | Sep 7, 2016 2:28:55 PM  |                              | 6.87 KB                    |                             |
| Course Calendar<br>Course Messages<br>Course Portfolios<br>Date Management<br>Discussion Board<br>Glosany<br>Goals<br>Journals<br>McGraw-Hill Higher Education<br>Mobile Compatible Test List<br>Peargon's MyLab & Mastering |              |                          |          |                         | Displaying 1 to 2 of 2 items | Show All Edit Paging       | Cancel Submit               |
| Gwickly Attendance<br>Respondus LockDown<br>Browser<br>Rubrics<br>SafeAssign<br>Self and Peer Assessment<br>Send Email<br>Set Grade Center Due Dates<br>Tasks<br>Tasks<br>Uraks<br>Wikis                                     |              |                          |          |                         |                              | Cancel Submit              |                             |

**Step 9** Select the UCA Core Rubric you wish to import.

Step 10 Click Submit. The window will close and you will return to the Import Rubric panel.

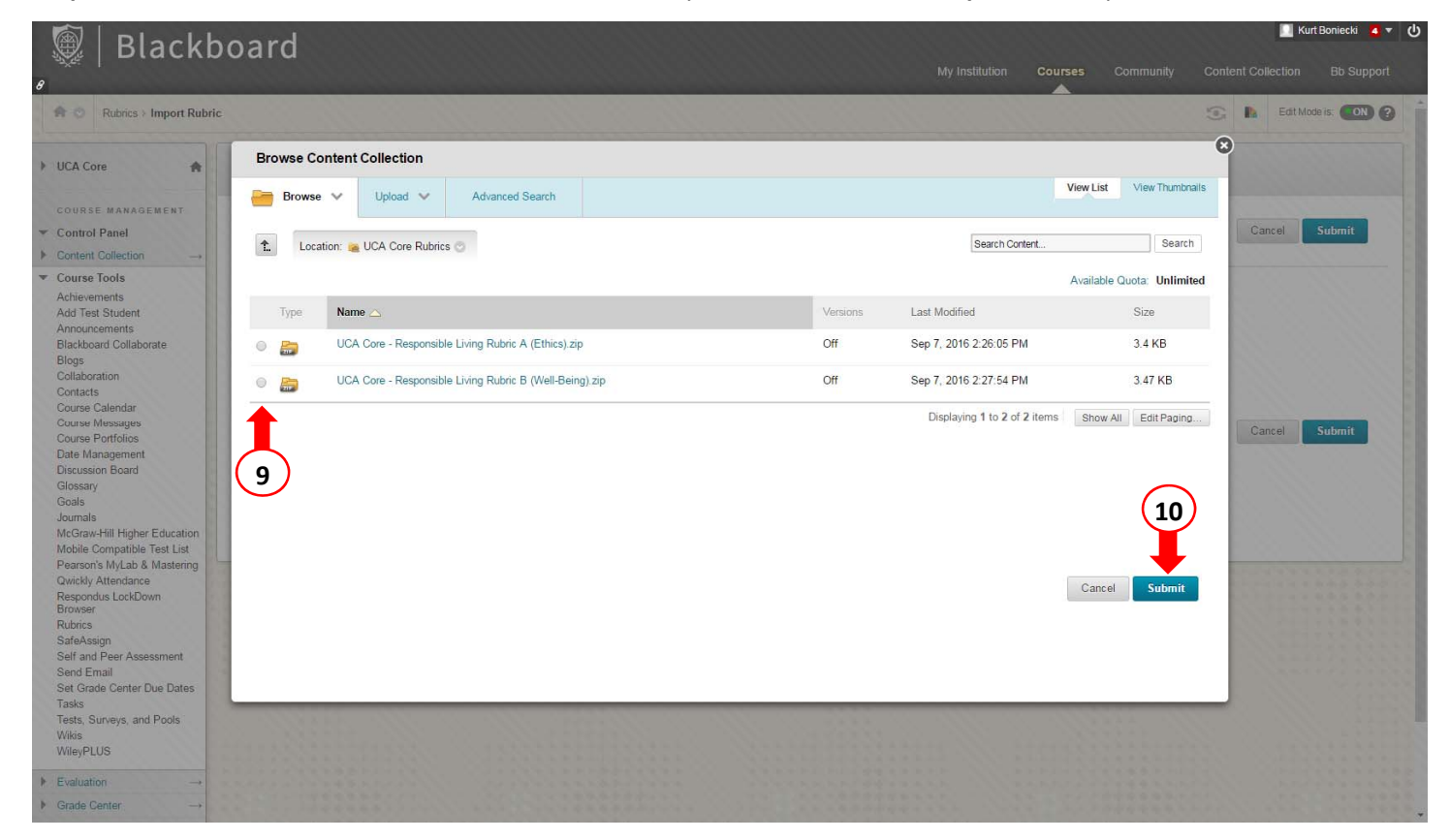

## **Step 11** Click **Submit** again. The **Rubric Import Results** panel will open.

| 🧕   Blackl                                                                                                    | poard                                     |                                             | My Ins                      | itution <b>Courses</b> Community | Content Collection Bb Support |
|----------------------------------------------------------------------------------------------------|-------------------------------------------|---------------------------------------------|-----------------------------|----------------------------------|-------------------------------|
| Rubrics > Import Rubr                                                                                                    | ic                                        |                                             |                             |                                  | Edit Mode is: • OFF           |
| ▶ UCA Core                                                                                                    | Import Rubric                             |                                             |                             |                                  |                               |
| COURSE MANAGEMENT<br>▼ Control Panel<br>▶ Content Collection →                                                                          | RUBRIC DEFINITION FILE                    |                                             |                             |                                  | Cancel Submit                 |
| Course Tools Achievements Add Test Student Announcements Blackboard Collaborate Blogs                                                   | Select file to import.<br>Attach File Bro | wse My Computer Browse Content Collection   |                             |                                  | (11)                          |
| Collaboration<br>Contacts<br>Course Calendar<br>Course Messages<br>Course Portfolios<br>Date Management<br>Discussion Board<br>Glossary | Selected File File Do                     | iame UCA Core - Responsible I<br>not attach | iving Rubric A (Ethics),zip |                                  | Cancel Submit                 |
| Goals<br>Journals<br>McGraw-Hill Higher Education<br>Mobile Compatible Test List<br>Pearson's MyLab & Mastering                         |                                           |                                             |                             |                                  |                               |
| Qwickly Attendance<br>Respondus LockDown<br>Browser<br>Rubrics                                                                          |                                           |                                             |                             |                                  |                               |
| SafeAssign<br>Self and Peer Assessment<br>Send Email                                                                                    |                                           |                                             |                             |                                  |                               |
| Set Grade Center Due Dates<br>Tasks<br>Tests, Surveys, and Pools<br>Wikis<br>WileyPLUS                                                  |                                           |                                             |                             |                                  |                               |
| $\begin{array}{c} \bullet  \text{Evaluation}  \rightarrow \\ \bullet  \text{Grade Center}  \rightarrow \end{array}$                     |                                           |                                             |                             |                                  |                               |

## Step 12 Click OK.

|                                                                                                    | hoard                                                                                                    |                                                                                                    |                    |                                      | 📃 Kurt Boniecki 🧧 🔻 🔱       |
|----------------------------------------------------------------------------------------------------|----------------------------------------------------------------------------------------------------|----------------------------------------------------------------------------------------------------|--------------------|--------------------------------------|-----------------------------|
|                                                                                                    | Doard                                                                                                    |                                                                                                    | My Ins             | titution <b>Courses</b> Community Co | ntent Collection Bb Support |
| Rubrics > Rubric Imp                                                                                                    | ort Result                                                                                                    |                                                                                                    |                    |                                      | 💽 📘 Edit Mode is: 💽         |
| ► UCA Core                                                                                                    | Rubric Import Result                                                                                                    |                                                                                                    |                    |                                      |                             |
| COURSE MANAGEMENT Control Panel Content Collection → Course Tools Achievements Add Test Student Announcements Blackboard Collaborate Blogs Collaboration Contacts Course Calendar Course Calendar Course Calendar Course Calendar Course Calendar Course Calendar Course Messages Course Portfolios Date Management Discussion Board Glossary Goals Journals McGraw-Hill Higher Education Mobile Compatible Test List Pearson's MyLab & Matsteing Qwickly Attendance Besporche LordDown | The detail of rubric import result is<br>Sep 9, 2016 607 57 PM - Information: The<br>Sep 9, 2016 607 58 PM - Information: Inva<br>Removed numbers:<br>SelF-Referred:0<br>Loop:0<br>Sep 9, 2016 607:58 PM - Status: The ope<br>Sep 9, 2016 607:58 PM - Information: The<br>The process Course Files took<br>The process Course Files took<br>The process Course Files took<br>The process Course Menu took<br>The process Menu took<br>The process Menu took<br>The process Menu took<br>The process Menu took<br>The process Menu took | e rubric UCA Core - Responsible Living Rubric A (Ethics)<br>alid Course links have been removed successfully.<br>ration import has completed.<br>operation took 1.41 seconds to complete.<br>0.00 seconds<br>0.01 seconds<br>0.01 seconds<br>0.1 seconds<br>0.5 seconds<br>20 provide the second second | has been imported. |                                      | 12<br>- OK                  |
| Responded Education<br>Browser<br>Rubrics<br>Safe And Peer Assessment<br>Send Email<br>Set Grade Center Due Dates<br>Tasks<br>Tests, Surveys, and Pools<br>Wike<br>WileyPLUS                                                                                                    |                                                                                                    |                                                                                                    |                    |                                      |                             |
| $\begin{array}{c} \bullet \\ \bullet \\ \bullet \\ \bullet \\ \bullet \\ \bullet \\ \bullet \\ \bullet \\ \bullet \\ \bullet $                                                                                                    |                                                                                                    |                                                                                                    |                    |                                      |                             |